# Как найти индивидуальный номер участника?

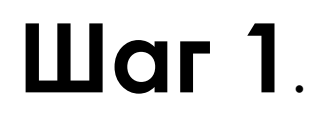

Зайти в личный кабинет на платформе my.fa.ru

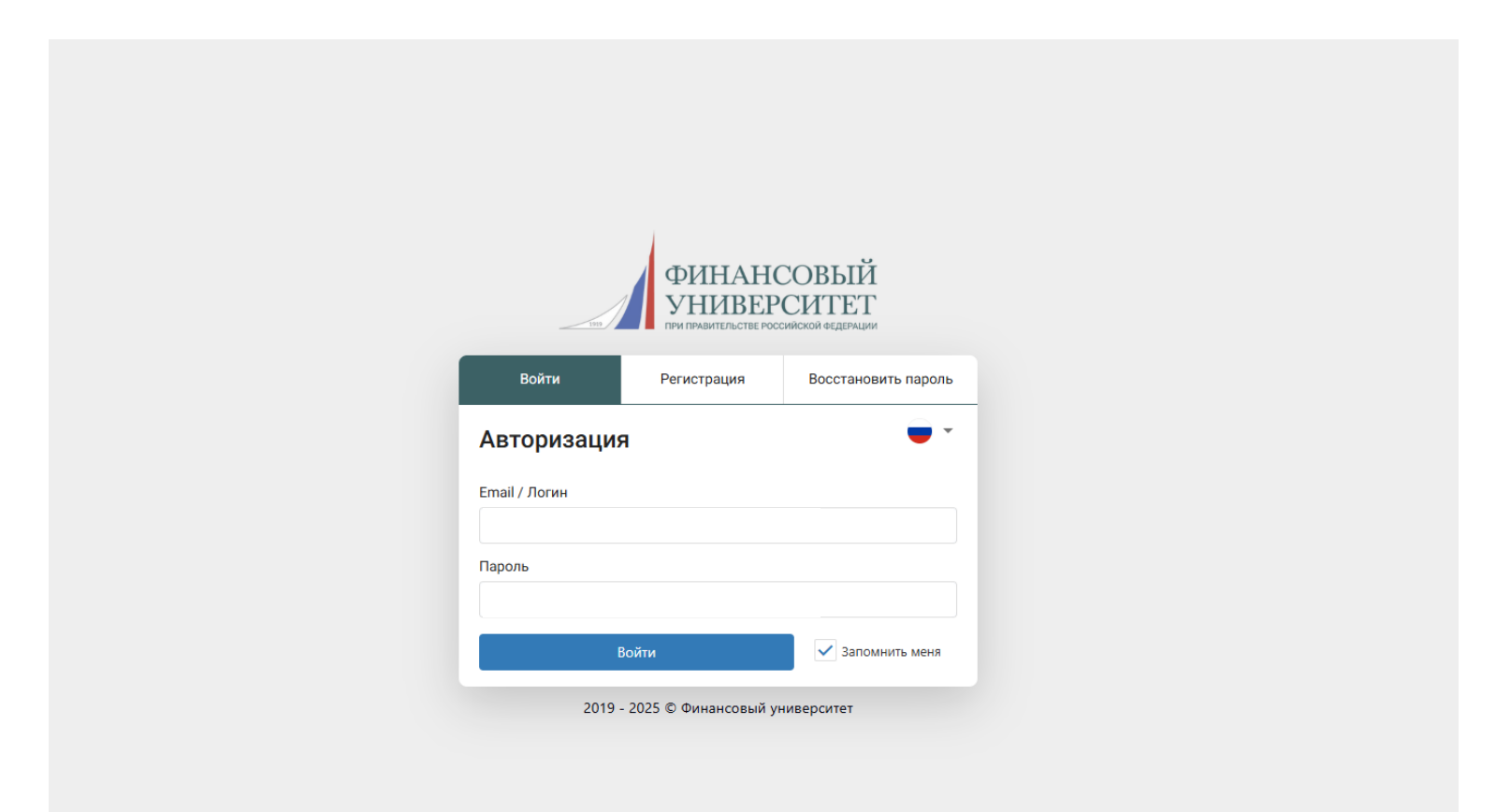

## Шаг 2.

# Перейти во вкладку **«Олимпиады и конкурсы»** и выбрать **«Мои мероприятия»**

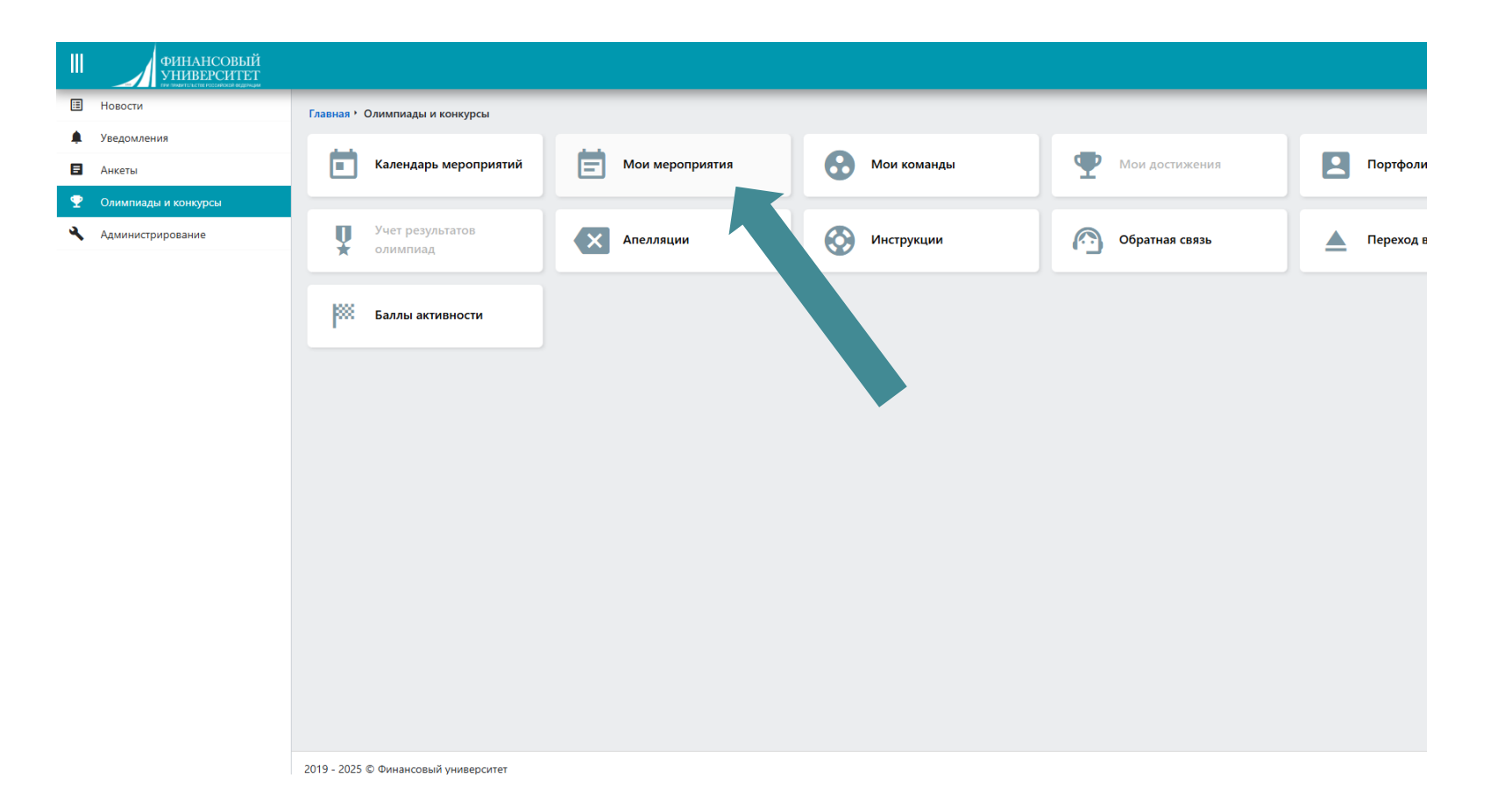

## Шаг 3.

#### Выбрать олимпиаду «Миссия выполнима» и нажать «подробнее»

| Новости              | Главная • С | Олимпиа | ады и конкурсы 🕨 Мо | и мероприятия                                                                                            |                       |   |                           |   |                     |           |
|----------------------|-------------|---------|---------------------|----------------------------------------------------------------------------------------------------|-----------------------|---|---------------------------|---|---------------------|-----------|
| Уведомления          |             |         |                     |                                                                                                    |                       |   |                           |   |                     |           |
| Анкеты               |             |         |                     |                                                                                                    |                       |   |                           | G | <b>Q</b> Искати     | ь         |
| Олимпиады и конкурсы |             | Nº      | Тип <b>Т</b> ип     | Название                                                                                                 | Начало<br>регистрации | T | Завершение<br>регистрации | T | Статус<br>участника | Y         |
| Администрирование    | (           | Q       | (Bce) 🔻             | ٩                                                                                                    | Q                     |   | Q                         |   | (Bce)               | •         |
|                      | •           | 116007  | Олимпиада           | Всероссийская олимпиада школьников "Миссия<br>выполнима. Твоё призвание - финансист!"<br>2024/2025 уч.г. | 28.09.2024            |   | 24.11.2024                |   | — Участие           | Подробнее |
|                      | •           | 118064  | Олимпиада           | Креативные индустрии 2040                                                                                | 25.10.2024            |   | 31.01.2025                |   | — Участие           | Подробнее |
|                      | ) · · ·     | 123624  | Олимпиада           | Всероссийская олимпиада по финансовым рынкам<br>Fincontest для школьников 2024/2025 уч.г.                | 16.01.2025            |   | 17.02.2025                |   | - Участие           | Подробнее |
|                      |             |         |                     |                                                                                                    |                       |   |                           |   |                     |           |

#### Шаг 4.

#### Пролистать вниз. Напротив пройденного этапа прикреплён сертификат.

|    | ФИНАНСОВЫЙ<br>УНИВЕРСИТЕТ<br>учапальты поссояская в цанара |                                                                                                    |                     |            |     |                           |  |                                                                           |  |  |
|----|------------------------------------------------------------|----------------------------------------------------------------------------------------------------|---------------------|------------|-----|---------------------------|--|---------------------------------------------------------------------------|--|--|
| ≣  | Новости                                                    | Главная • Олимпиады и конкурсы • Ин                                                                                                    | нформация о событии |            |     |                           |  |                                                                           |  |  |
| ¢. | Уведомления                                                | должны выбрать одну из                                                                                                    |                     |            |     |                           |  |                                                                           |  |  |
| =  | Анкеты                                                     | указанных удобную для Вас.<br>Математика 10 класс.                                                                                                    |                     |            |     |                           |  |                                                                           |  |  |
| •  | Олимпиады и конкурсы                                       | Первый этап - отборочный<br>(заочный) пройдет в режиме                                                                                                    | 22.11.2024          | 24.11.2024 | 0   | Этап пройден              |  | 👱 Сертификат участника отборочного этапа (профиль "Математика 8-9 класс") |  |  |
| ٦  | Администрирование                                          | онлайн с 18 по 24 ноября 2024 г.<br>В расписании отборочного этапа<br>на каждый предмет указано две<br>даты. Это означает, что вы<br>должны выбрать одну из<br>указанных удобную для Вас.<br>Математика 8-9 класс.                                                     |                     |            |     |                           |  |                                                                           |  |  |
|    |                                                            | Первый этап - отборочный<br>(заочный) пройдет в режиме<br>онлайн с 18 по 24 ноября 2024 г.<br>В расписании отборочного этапа<br>на каждый предмет указано две<br>даты. Это означает, что вы<br>должны выбрать одну из<br>указанных удобную для Вас.<br>Экономика.      | 22.11.2024          | 24.11.2024 |     | Прохождение этапа закрыто |  |                                                                           |  |  |
|    |                                                            | Первый этап - отборочный<br>(заочный) пройдет в режиме<br>онлайн с 18 по 24 ноября 2024 г.<br>В расписании отборочного этапа<br>на каждый предмет указано две<br>даты. Это означает, что вы<br>должны выбрать одну из<br>указанных удобную для Вас.<br>Обществознание. | 22.11.2024          | 24.11.2024 | 0.5 | Этап пройден              |  |                                                                           |  |  |
|    |                                                            | Заключительный этап проводится<br>с декабря 2024 г. по февраль 2025<br>г. в очном формате (выполнение<br>письменных заданий) на одной из<br>площадок проведения<br>олимпиады. При регистрации<br>просим корректно выбрать                                              | 07.12.2024          | 18.12.2024 |     | Завершено                 |  |                                                                           |  |  |

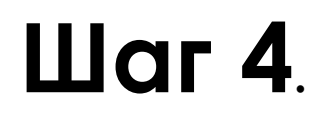

Внизу сертификата расположено число, которое и является индивидуальным номером участника

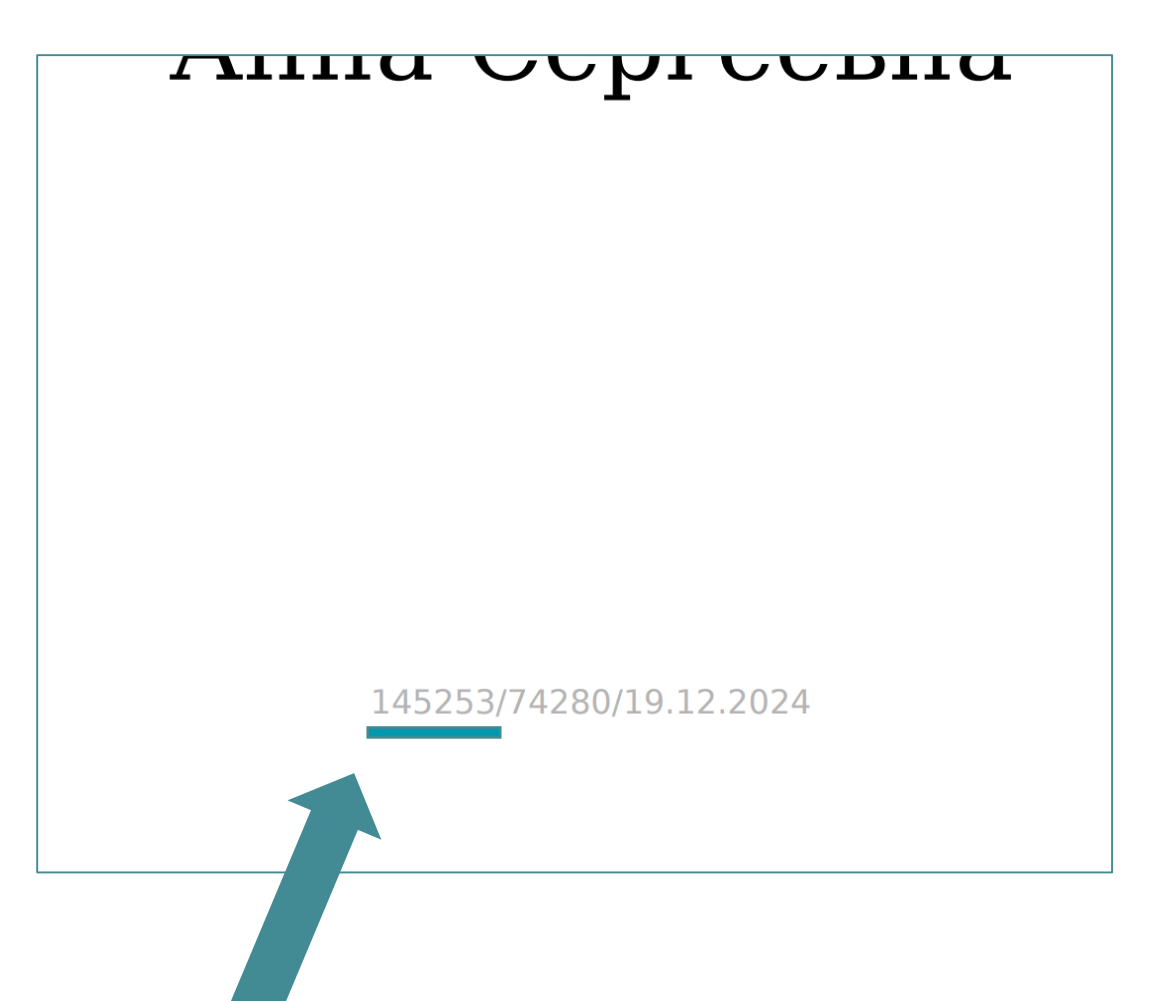